1. скачать сертификат УЦ "Паллада": <u>http://www.pallada.su/filez/cert/Pallada.CA.crt</u> Это пишем в строке адреса, а не в строке поиска.

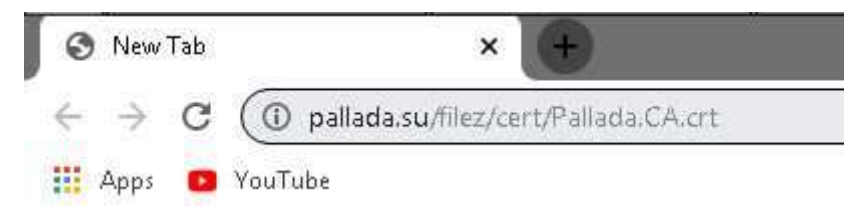

При загрузке барузер может ругаться, что это опасный файл и он может нанести вред вашему компьютеру. Не верим ему на слово и жмем кнопку "Сохранить"/"Скачать"/"Понимаю риск" и т. д.

| Downloads | R Search downloads                                                                                                    |
|-----------|----------------------------------------------------------------------------------------------------|
|           | Pallada.CA.crt   http://www.pallada.su/filez/cert/Pallada.CA.crt   This type of file may harm your computer.   Discard Keep |

например, так ругается Google Chrome

В браузере Mozilla Firefox сертификаты не сохраняются в "Загрузки", а сразу открывается примерно такое окно:

|                                                                                                    | - www.panada.od/mec/cert/rendda.ce.cr                                                                                                    |
|----------------------------------------------------------------------------------------------------|----------------------------------------------------------------------------------------------------|
| Загрузка сертификата                                                                                                    |                                                                                                    |
| Вам предлагают доверят                                                                                                    | ь новому центру сертификации (СА).                                                                                                    |
|                                                                                                    |                                                                                                    |
| Вы хотите доверять «Pall                                                                                                    | аda CA» для следующих назначений?                                                                                                    |
| Вы хотите доверять «Pall                                                                                                    | ada CA» для следующих назначений?<br>фикации веб-сайтов.                                                                                                    |
| Вы хотите доверять «Pall<br>Ф Доверять при иденти<br>Ф Доверять при иденти                                                    | ada СА» для следующих назначений?<br>фикации веб-сайтов.<br>фикации пользователей электронной почты.                                                                                              |
| Вы хотите доверять «Pall<br>Доверять при иденти<br>Доверять при иденти<br>Перед тем, как определи<br>сертификат, политику и п | ada CA» для следующих назначений?<br>фикации веб-сайтов.<br>фикации пользователей электронной почты.<br>ться с доверием к этому центру, рекомендуется проверить его<br>процедуры (если возможно). |

В нем нужно установить все птички и нажать "ОК".

2. Обычно файл сохраняется в папке "Загрузки". Открываем эту папку (обычно в браузере ссылка вроде такой: "Показать в папке") или ту папку, в которую произошло сохранение. Там на скачанном файле сертификата кликаем второй (обычно правой) кнопкой мыши и выбираем пункт "Установить сертификат".

| чить 👻 🛅 Открь     | ть 🔻 Новая па | пка                   |        |            |              |      |
|--------------------|---------------|-----------------------|--------|------------|--------------|------|
| ранное             | Имя *         |                       | Дата и | зменения   | Тип          |      |
| агрузки            | 🔙 Pallada.CA  | 19.<br>19.            | 16.11. | 2018 22:39 | Сертификат б | езоп |
| едавние места      | 1             | Открыть               |        |            |              |      |
| абочий стол        |               | Установить сертификат | r i    |            |              |      |
|                    |               | Открыть с помощью     |        |            |              |      |
| лиотеки            |               | Восстановить прежнюю  | версию |            |              |      |
| идео               |               | Отправить             | *      | 1          |              |      |
| окументы           |               | RUDERATE              |        |            |              |      |
| зображения         |               | Копировать            |        |            |              |      |
| Іузыка             |               |                       |        |            |              |      |
|                    |               | Создать ярлык         |        |            |              |      |
| пьютер             |               | Удалить               |        |            |              |      |
| окальный диск (С:) |               | Переименовать         |        |            |              |      |
| D-дисковод (D:) VM |               | Свойства              |        |            |              |      |

3. Откроется мастер импорта сертификатов.

| Мастер импорта сертиф | икатов                                                                                                    | ×  |
|-----------------------|----------------------------------------------------------------------------------------------------|----|
| 1.000                 | Мастер импорта сертификатов                                                                                                    |    |
|                       | Этот мастер помогает копировать сертификаты,<br>списки доверия и списки отзыва сертификатов с<br>локального диска в хранилище сертификации,<br>является подтверждением вашей личности и<br>содержит информацию, необходимую для защиты<br>данных или установления защищенных сетевых<br>подключений. Хранилище сертификатов - это<br>область системы, предназначенная для хранения<br>сертификатов.<br>Для продолжения нажмите кнопку "Далее". |    |
|                       |                                                                                                    |    |
|                       | <Назад Далее > Отме                                                                                                    | Hà |
|                       |                                                                                                    |    |

Проходим на следующий шаг, нажав кнопку "Далее"

4. Выбираем вариант "Поместить сертификат в указанное хранилище".

| анилище сертификатов<br>Хранилиша сертификатов - это системные области, в которых                                    |   |
|----------------------------------------------------------------------------------------------------|---|
| Хранилица сертификатов - это системные области, в которых                                                            |   |
| хранятся сертификаты.                                                                                                |   |
| Выбор хранилища может быть произведен Windows автоматически, или же<br>можно указать размещение сертификата вручную. |   |
| С Автоматически выбрать хранилище на основе типа сертификата                                                         |   |
| Поместить все сертификаты в следующее хранилище                                                                      |   |
| Хранилише сертификатов;                                                                                              |   |
| Обзор                                                                                                    |   |
|                                                                                                    |   |
|                                                                                                    |   |
|                                                                                                    |   |
|                                                                                                    |   |
|                                                                                                    |   |
| иробнее о хранирищах сертификатов                                                                                    |   |
|                                                                                                    |   |
|                                                                                                    |   |
|                                                                                                    |   |
| < Назад Далее > Отмена                                                                                               | 1 |

5. В открывшемся маленьком окошке выбираем "Доверенные корневые центры сертификации".

•

| p.C | Личное                               |
|-----|--------------------------------------|
|     | Доверенные корневые центры сертифика |
|     | Доверительные отношения в предпри    |
|     | Промежуточные центры сертификаци     |
|     | Доверенные издатели                  |
| 4   | Сертификаты, к которым нет доверия   |

6. На следующем шаге показывает итоговую информацию. Нажимаем "кнопку "Готово".

| Мастер импорта сертифи | катов                                                                                                    | × |
|------------------------|----------------------------------------------------------------------------------------------------|---|
|                        | Завершение мастера импорта<br>сертификатов<br>Сертификат будет импортирован после нажатия<br>кнопки "Готово".<br>Были указаны следующие параметры: |   |
|                        | Хранилище сертификатов, выбранное пользователе<br>Содержание                                                                                       |   |
|                        | < Назад Готово Отмен                                                                                                    | a |

7. Начинается непосредственно импорт сертификата. На последний вопрос об установке сертификата нажимаем "Да".

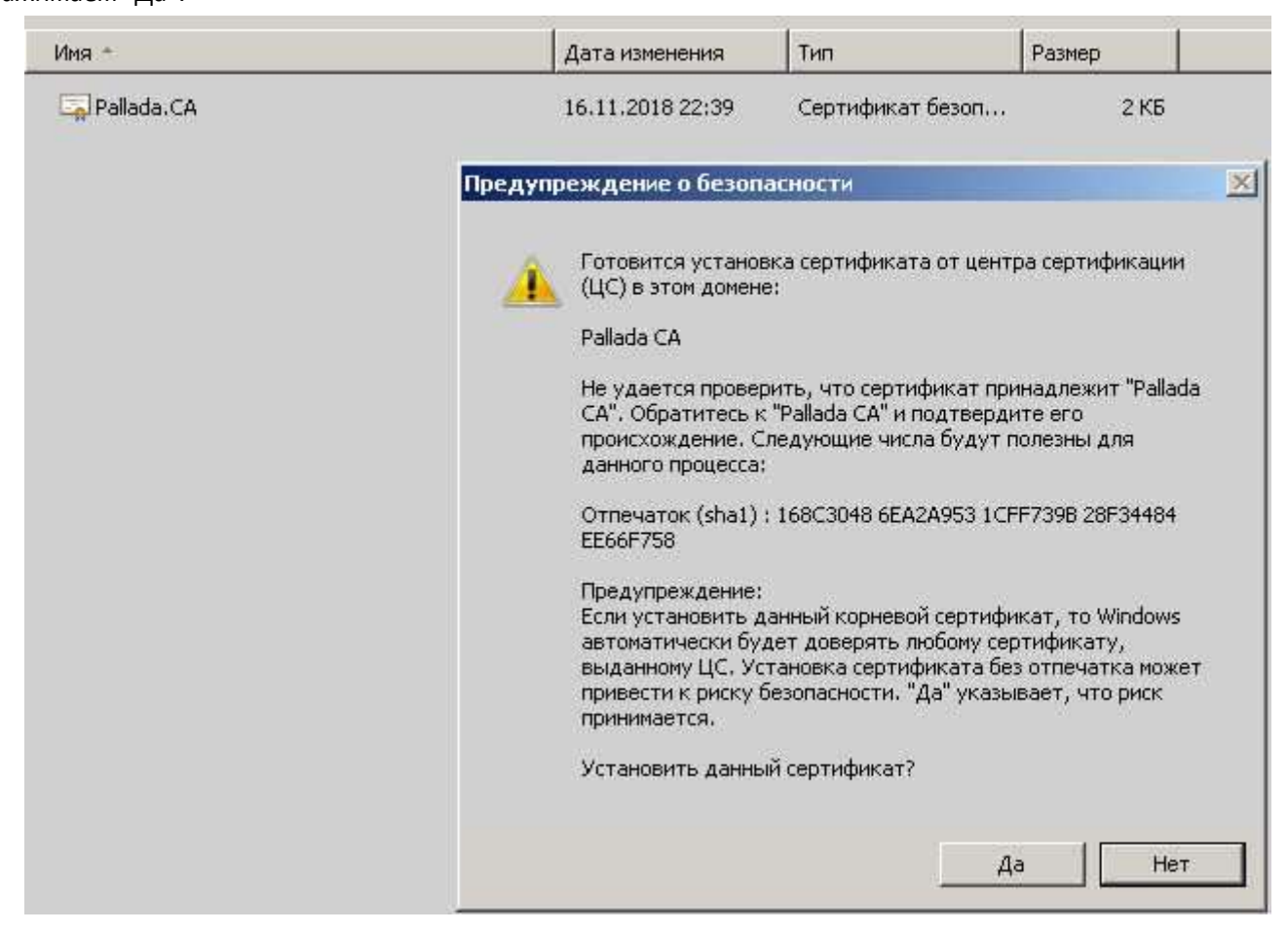